## 1.1 TrueCopy 概要

VSP ファミリーではディザスタリカバリを支援する機能として、ストレージ(筐体)間 を接続してボリュームコピーを行うリモートコピー機能を提供します。

この節では、同期リモートコピー機能である TrueCopy について説明します。

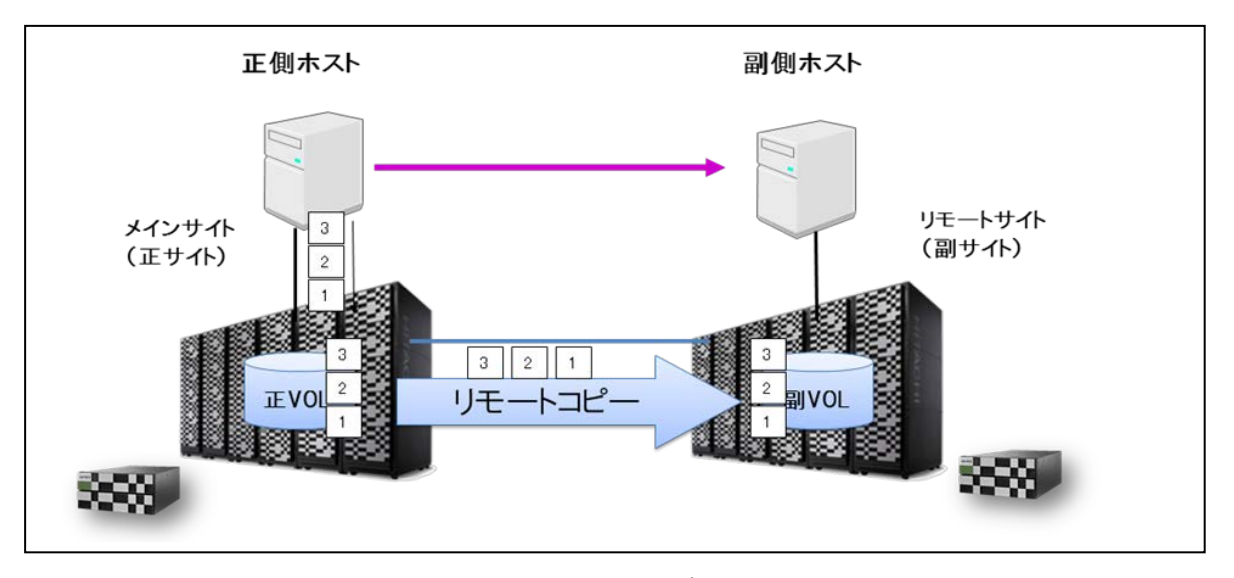

図 1.1-1:TrueCopy 概要

■リモートコピー機能によるディザスタリカバリ

リモートコピー機能は、局所的/地域的な災害のみでなく広域災害対策(ディザスタリ カバリ)を目的としたバックアップとして利用可能です。リモートコピーにより、メイン サイトで障害が発生した場合はリモートサイトへフェイルオーバし、副ボリュームを使用 したリモートサイトで業務継続が実現できます。

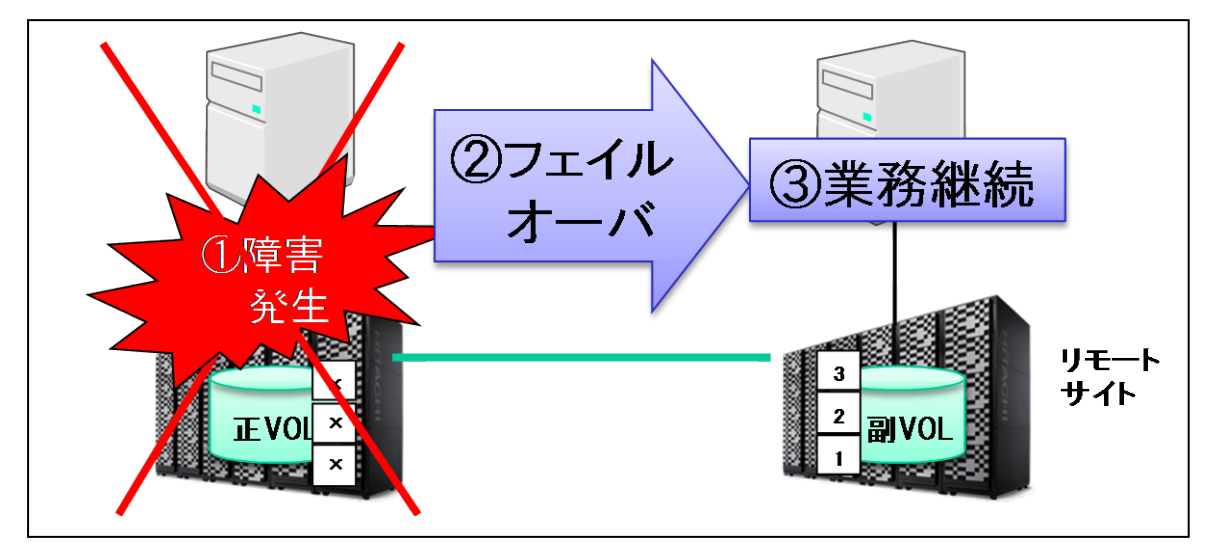

図 1.1-2:フェイルオーバによる副 VOL を用いた業務継続

All Rights Reserved. Copyright© 2018, Hitachi, Ltd. All Rights Reserved. Copyright© 2018, Hitachi Information Academy Co.,Ltd.

## 1.2 TrueCopy 動作概要

TrueCopy は、副ボリュームの更新をメインサイトの更新処理に同期して行います(同期リモートコピー)。そのため、正側ホストの I/O 性能に影響を与える恐れがあるため、メインサイト/リモートサイト間が、比較的短距離向けのリモートコピーに使用されます。

TrueCopy では正ボリュームと副ボリュームの内容が常に一致しているため、優先度の 高いデータのバックアップ、コピーおよびデータ移動に適しています。

メインサイトで災害やシステム障害が発生した際は、TrueCopy でバックアップしたリ モートサイトのボリューム(副ボリューム)を使用して、迅速かつきわめて高いレベルの データ整合性をもって復旧させることができます。

次に TrueCopy の動作を示します。

- ① ホストから正ボリュームに対して書き込み
- ② 正側に書き込まれたデータは副ボリュームに転送
- ③ 副側から書き込み終了報告
- ④ 正側ホストに対して終了報告

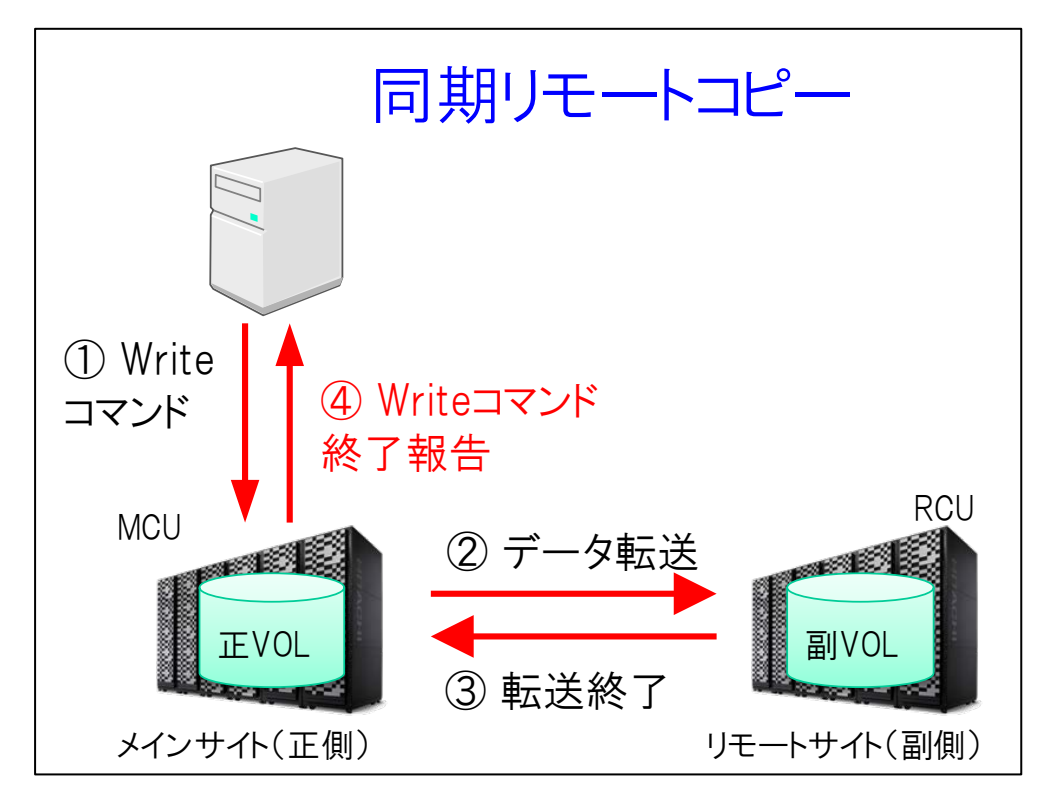

#### 図 1.2-1:TrueCopy 動作概要

なお、正ボリュームをもつローカルストレージシステム (DKC) を MCU (Main Control Unit)、副ボリュームをもつリモートストレージシステム (DKC) を RCU (Remote Control Unit) と呼びます。

All Rights Reserved. Copyright© 2018, Hitachi, Ltd. All Rights Reserved. Copyright© 2018, Hitachi Information Academy Co.,Ltd.

## 1.5 Storage Navigator での TrueCopy 設定・操作

この節では、TrueCopy を行うための次の設定およびペア操作について、Storage Navigator を使用した操作を説明します。

- リモートコントロールポートの設定: VSP F1500, VSP G1500 のみ
- 論理パスの設定

なお、上記の設定は RAID Manager のプロビジョニング機能でも行えます。

### 1.5.1 TrueCopy システムの設定

### ■TrueCopy システム構成例: VSP F1500, VSP G1500 例

TrueCopy で MCU から RCU にリモートコピーを行うには、リモートコントロールポート、論理パスの設定が必要です。以下に Storage Navigator での各設定について説明します。

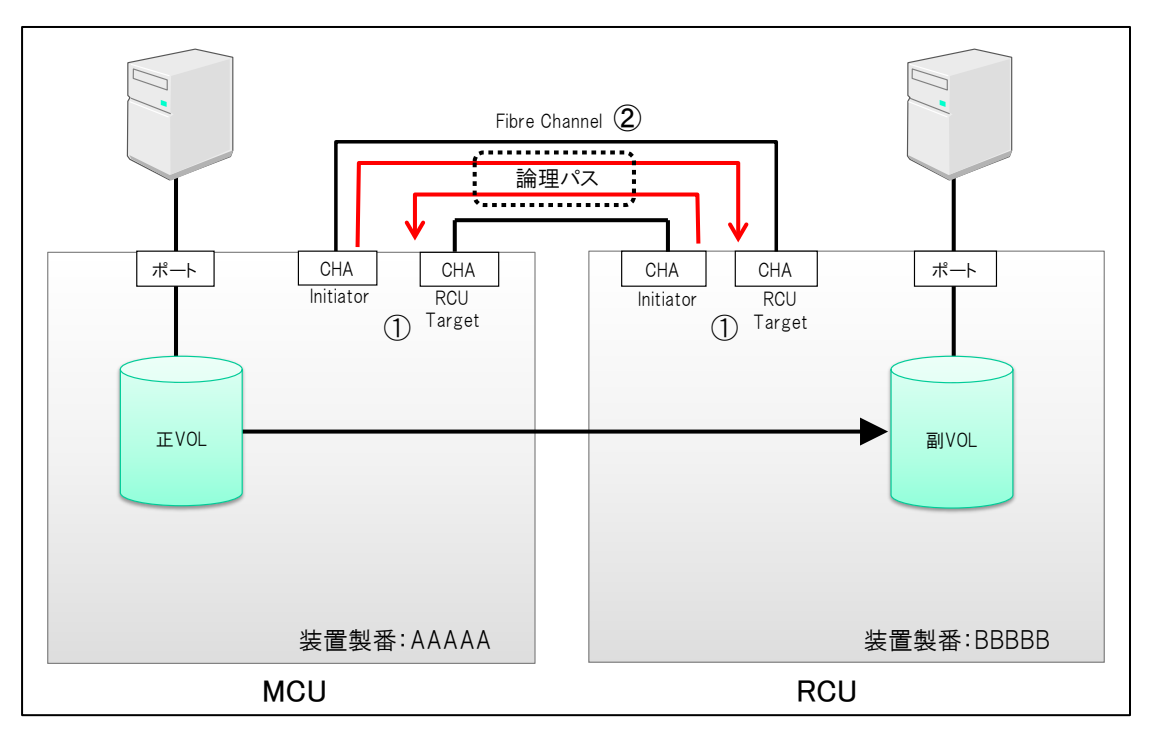

図 1.5.1-1:TrueCopy システム構成例

#### (1) リモートコントロールポートの設定: VSP F1500, VSP G1500 のみ

VSP F1500,VSP G1500 の CHA のポートには、役割に応じて Target、Initiator、RCU Target、External  $\boldsymbol{0}$  4 つの属性のうち、どれか 1 つの属性を設定します(1-18 ページ リモートコントロールポート属性の設定を参照してください)。

#### ● CHA ポートの属性設定(Fibre Channel 例)

ポートの設定は、MCU/RCUで実施します。なお、ポートの設定は、以下の手順で行います。

- [ストレージシステム] ツリーの [ポート/ホストグループ] を選択し、[ポート] タブ を選択します。
- ② [ポート]タブを選択後、表示された画面から属性を変更したいポートを選択し、[ポート編集]をクリックします。
- ③ [ポート属性] のチェックボックスにチェックを入れ、ポートの属性を選択します。 MCU では Initiator ポート、RCU では RCU Target ポートが必要になります。

なお、iSCSI、FCoEのCHAを搭載している場合も、上記と同様にポートの種類を設定できます。

| ポート    | 編集                        |                                                | Ŧ□×     |
|--------|---------------------------|------------------------------------------------|---------|
| 1.ボー   | · <mark>▶編集</mark> > 2.確認 |                                                | _       |
|        | ウィザードで、プロパティを変更           | 「できます。変更したいプロバティのチェックボックスをチェック」。新しい値を入力してくたさい。 |         |
| ~      | ポート属性:                    | Initiator                                      | 7       |
|        | ポートセキュリティ:                | 無効                                             | ▼       |
|        | ボートスピード:                  | Auto                                           |         |
|        | アドレス(ループID):              | CB (18)                                        | •       |
|        | Fabric :                  | OFF                                            | •       |
|        | 接続形態                      | FC-AL                                          |         |
|        |                           |                                                |         |
|        |                           |                                                |         |
|        |                           |                                                |         |
|        |                           |                                                |         |
|        |                           | ● 戻る 次へ ▶ 第7 日                                 | キンセル ?  |
| ACC CT | 7-C 5006068007C           | 30062 Autor-1 1000 Elbre AD (35) 1000          | E FC-AL |

図 1.5.1-2:ポート編集画面: MCU 側操作画面

## 1.5.2 TrueCopy のペア操作

TrueCopy のペア操作は、[リモートレプリケーション] 画面で行います。

[リモートレプリケーション] 画面では、[TC ペア] タブ、[UR ペア] タブ、[ミラー] タブがあり、各リモートコピーペアの情報が表示されます。

| VE-   | トレプリケーショ       | ν         |          |                            |                         |           |       |          |                   |          |       | <b>祭は天秋日</b> 村:             | 2014/10/2 | 28 18:33 <b>(3</b> |
|-------|----------------|-----------|----------|----------------------------|-------------------------|-----------|-------|----------|-------------------|----------|-------|-----------------------------|-----------|--------------------|
| YSP ( | 3200(S/N:40003 | 1) > 1/20 | 2-242 >  | リモートレプリケーション               |                         |           |       |          |                   |          |       |                             |           |                    |
| 19    | *              |           |          | True                       | Copy<br>rsal Replicator |           |       | 2        |                   |          |       |                             |           |                    |
| 25    | -R             |           |          | 100                        |                         |           |       | 24       |                   |          |       |                             |           |                    |
| TCA   | 7 UR-17        | 19-       |          |                            |                         |           |       | <u>^</u> |                   |          |       |                             |           |                    |
| -     | C-179/848 177  | -9M ~     | 7808     | 160970 ·                   |                         |           |       |          |                   |          |       |                             | a         | R\$1:0 / 2         |
| 2:    | -#- ON 01      | 24        | シス選択 カラノ | JR.E                       |                         |           |       |          |                   |          |       | オブション・                      | 6 1       | /11                |
|       | ローカルストレージ      | 19254     |          |                            |                         |           |       |          | リモートストレージシステム     |          |       |                             |           | datte              |
|       | LDEV ID        | LDEVB     | #~h6     | 木オグループ名 / iSC<br>ターゲオエイ/アス | 51 ISCS19-9148          | LUN<br>ID | -07位置 | U.S.     | モデルノシリアル番号        | LDEV ID  | *~>8  | ホストグループ10 /<br>ISCS19ーグット10 | LUN<br>ID | 10                 |
|       | 00107104       | DP        | CL1-A    | 1A-G00 (00)                | •                       | 1774      | ブライマリ | PSUS     | VSP Gx00 / 400031 | 00107105 | CL1-A | 00                          | 1775      | 00                 |
|       | (I meaning     |           |          | n oo (es)                  |                         |           |       |          |                   |          |       |                             |           |                    |
|       |                |           |          |                            |                         |           |       |          |                   |          |       |                             |           |                    |
|       |                |           |          |                            |                         |           |       |          |                   |          |       |                             |           |                    |
|       |                |           |          |                            |                         |           |       |          |                   |          |       |                             |           |                    |
|       |                |           |          |                            |                         |           |       |          |                   |          |       |                             |           |                    |
|       |                |           |          |                            |                         |           |       |          |                   |          |       |                             |           |                    |

図 1.5.2-1:リモートレプリケーション画面

TrueCopy ペアの操作は、[リモートレプリケーション] 画面から操作対象の TrueCopy ペアを選択し、実行したい以下の操作ボタンを選択します。

- (1) ペアの作成
- (2) ペアの分割
- (3) ペアの再同期
- (4) ペアの削除(他のタスク内)
- (5) ペア状態の確認

### 1.6.1 RAID Manager 設定

**TrueCopy** のペア操作は **RAID** Manager でも実施可能です。次の図は **TrueCopy** での **RAID** Manager 構成例です。ShadowImage と同様に構成できます。

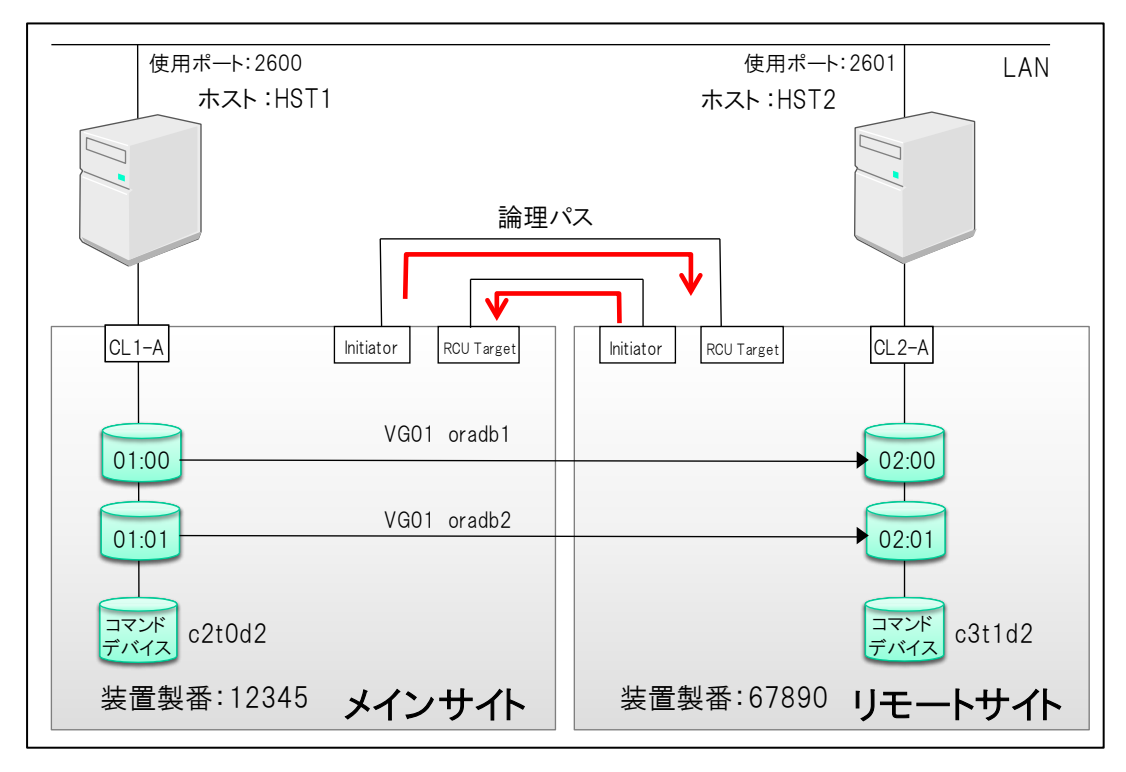

図 1.6.1-1:TrueCopy での RAID Manager 構成

### ■TrueCopy での構成定義ファイルの設定

TrueCopy では正副ペアは1対1構成のみ対応のため、MU番号を記述する必要はあり ません。また、RAID Manager の構成定義ファイルでは、筐体間を接続する日立ストレー ジのポートに対する記述は必要ありません。

次のページに上図に対する構成定義ファイルを示します。

### 実習 1: TrueCopy 実習

①:以下のシステム構成での RAID Manager 構成定義ファイルを作成してください。

操作1:ディスクトップ上のhorcm1.confをメモ帳で開き編集する。

- 操作 2: horcm1.conf (正側インスタンス 1) 編集後に、コピーして horcm2.conf (副側インスタンス 2) を作成する
- 操作3:horcm1.conf、horcm2.confをCドライブ下の「Windows」フォルダ直下にコピーする

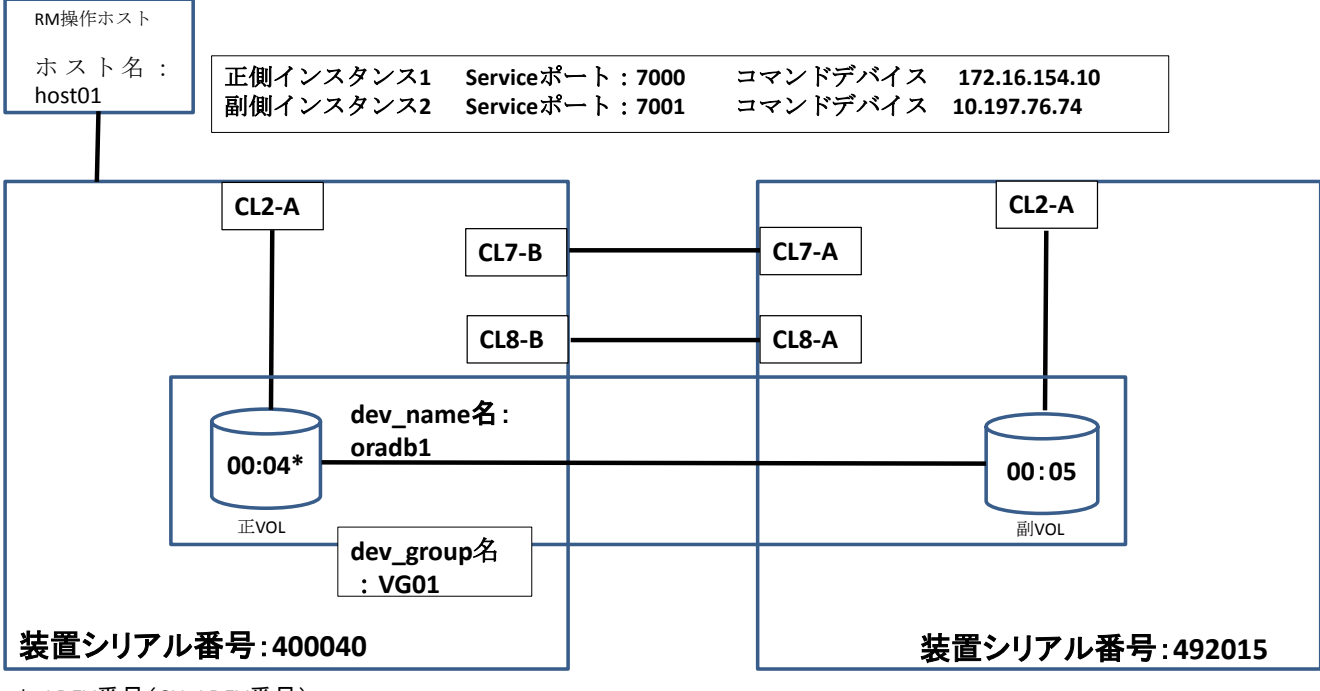

\* LDEV番号(CU:LDEV番号)

## 2.1 Universal Replicator 概要

### 2.1.1 Universal Replicator 概要

VSP ファミリーの Universal Replicator は、遠隔地間でストレージに保存されている データのコピーやバックアップを行うことができます。そのため、地震や火災などの災害、 またはシステム障害などによりデータ処理システムが被害を受けた場合には、遠隔地に保 存されているデータによりデータ処理システムを復旧させることができ、災害や障害から 大切なデータを守ることができます。

Universal Replicator は、多種多様なユーザニーズやデータのコピー・移行の用途に合わせて、様々な機能を提供します。

Universal Replicator の特徴を以下に示します。

- 非同期リモートコピー
- LDEV (ジャーナル\*ボリューム) にホストからの更新データ (実データ) と更新 データに付与される制御情報 (メタデータ)の書き込み
- データコピー方式を RCU からの Request 型(RCU からデータ転送要求コマン ドを発行し、それに基づき MCU からデータを送信する方式)
- ホスト I/O ピーク時のサスペンド状態(PSUE)遷移耐性
- 高回線障害耐性(回線障害時にも正副ペアを、PAIR 状態でキープできます)
  - \* ジャーナル: Universal Replicator で内部的に使用される変更データ

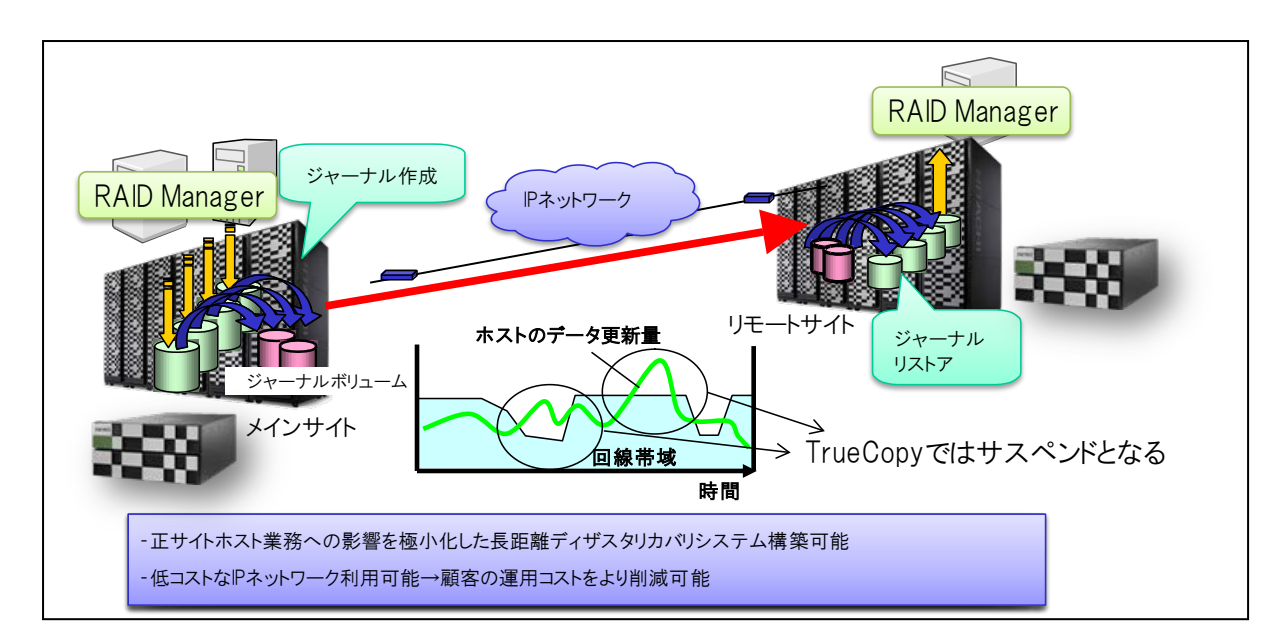

図 2.1.1-1:Universal Replicator 概要

#### ■非同期リモートコピー

Universal Replicator で行われるリモートコピーは、リモートサイトへの更新データの 反映をアプリケーション側のメインサイト更新処理とは非同期に行うモードです(非同期 リモートコピー)。

そのため、ホスト I/O 性能への影響を極小化することができ、長距離向けのリモートコ ピーに使用されます。メインサイトのホスト I/O への負荷を極小化しつつ、被災時のグレー (消失) データを最小限に抑えることができます。

また、リモートサイトへの更新データの反映順序を守るため、リモートサイトコピーデー タの論理的一貫性の保証が可能であり、本格的な遠隔2重化に対応するリモートコピー機 能です。これらにより災害バックアップシステムや遠隔地へのデータコピーシステムをホ ストと独立に構築できます。

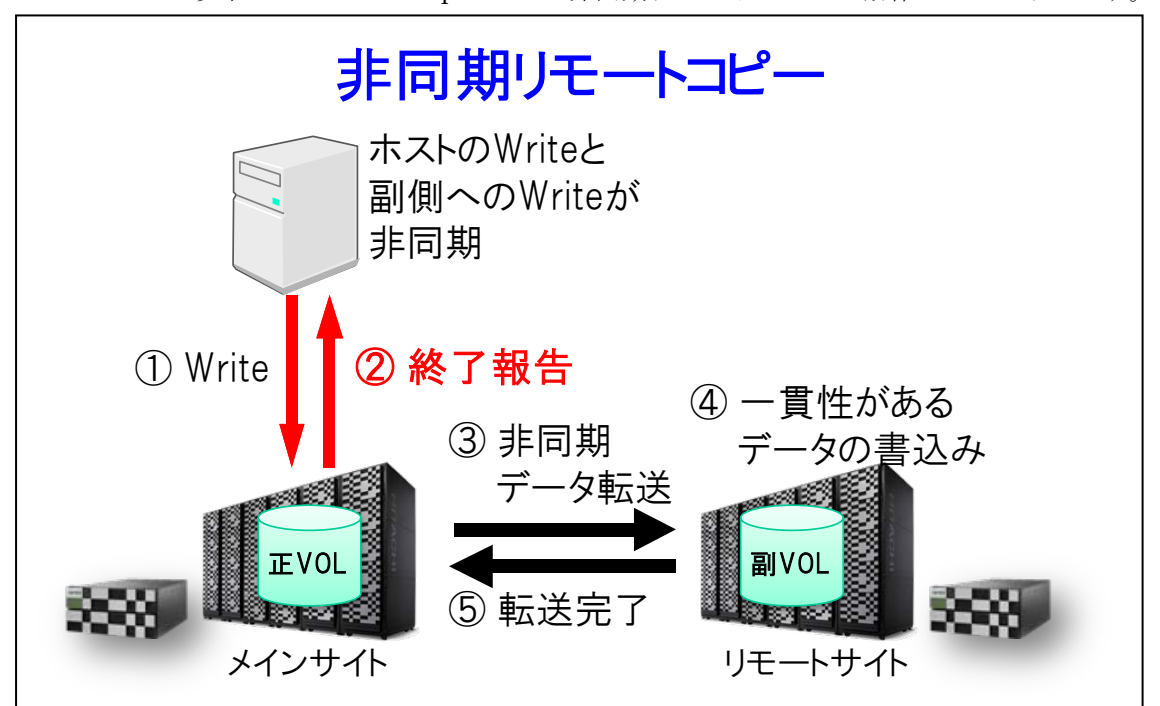

以下に Universal Replicator の非同期リモートコピーの動作について示します。

図 2.1.1-2:非同期リモートコピー動作概要

- ① 正側ホストから正ボリュームに対して書込み
- ② 正側ホストに対して書込み終了報告
- ③ 副ボリュームに対して非同期でデータ転送
- ④ リモートサイト側で更新順序(データの一貫性)保証のため、正ボリュームへの更新順
  序通りにデータの並び替えを行い、副ボリュームに書込み
- ⑤リモートサイト側から書込み終了報告

## ジャーナル作成(マスタジャーナル/リストアジャーナル)

マスタジャーナルおよびリストアジャーナルの設定を行うには、Universal Replicator の[ジャーナル作成] 画面を使用します。

| Hitachi Device Manage     | f Storage Naviga<br>レポート 設定 | itor<br>表示 ヘルプ    |                         |                       | <b>0</b> 75 | -上 🖪 監査日/   | 1 <u>9 y- 21</u> | ック生 ログインユーザ名: maintenance | • HITACHI    |
|---------------------------|-----------------------------|-------------------|-------------------------|-----------------------|-------------|-------------|------------------|---------------------------|--------------|
| エクスプローラ                   | ジャーナル                       |                   |                         |                       |             |             |                  | 最終更新日時 : 2014/05/2        | 22 14:18 🚯 ? |
| ストレージシステム                 | VSP G1000@192               | .168.0.11(S/N:50) | <u>124)</u> > <u>レブ</u> | <u>ドケーション</u> > ジャーナル |             |             |                  |                           |              |
| VSP G1000@192.168.0.11(5) | ジャーナル数                      |                   | 3                       | ーナン                   |             | 0           |                  |                           |              |
| <u>112</u> 920            |                             |                   | х                       | インフレーム                |             | 0           |                  |                           |              |
| 「論 レポート                   | EV CT CH                    |                   | 4                       | i#†                   |             | 0 (最大: 256) |                  |                           |              |
| 「育コンボーネント                 | EXCIG                       |                   |                         |                       |             | 0 (1870:4)  |                  |                           |              |
| 「「「」バリティクルーフ              | ジャーナル E                     | хстб              |                         |                       |             |             |                  |                           |              |
| ・ 12 フール                  | Alter adult Alter           |                   |                         |                       |             |             |                  | 1224                      | B## 0 ( 0    |
| ・ 🎆 ボート/ホストグループ           | SAL DIDTERE                 |                   | 2488                    | - 5764088 180792-20   |             |             |                  |                           |              |
| ▶ 🎆 外部ストレージ               | 27769 ON                    | 0FF 2/~-5/8       | 朝代「ガラム設定                | <u>.</u>              |             |             |                  | 1/2997▲ (4) € 1           | /1 3 3       |
| * 📸 レプリケーション              | 1/1D                        | ジャーナルタイプ          | 属性                      | ジャーナルVOL数             | ジャーナル容量     | データVOL数     | データ容量            |                           |              |
| 🔡 ローカルレプリケーション            |                             |                   |                         |                       |             |             |                  |                           |              |
| = 「日本=トレプロケーション」          |                             |                   |                         |                       |             |             |                  |                           |              |
| * 🚧 ジャーナル                 |                             |                   |                         |                       |             |             |                  |                           |              |
| 1日 リモート接続                 |                             |                   |                         |                       |             |             |                  |                           |              |
|                           |                             |                   |                         |                       |             |             |                  |                           |              |
|                           |                             |                   |                         |                       |             |             |                  |                           |              |
|                           |                             |                   |                         |                       |             |             |                  |                           |              |
|                           |                             |                   |                         |                       |             |             |                  |                           |              |
| 7.46                      |                             |                   |                         |                       | N.L.m.      | Data        |                  |                           |              |
| 20107                     |                             |                   |                         |                       | INO         | Pata        |                  |                           |              |
| <u>ен</u><br>~            |                             |                   |                         |                       |             |             |                  |                           |              |
| よく使うタスク                   |                             |                   |                         |                       |             |             |                  |                           |              |
| 1時 ホストグループ作成              |                             |                   |                         |                       |             |             |                  |                           |              |
| UDEV/作成                   |                             |                   |                         |                       |             |             |                  |                           |              |
| ■101 LUN バス追加0            |                             |                   |                         |                       |             |             |                  |                           |              |
| 2017ール作成                  |                             |                   |                         |                       |             |             |                  |                           |              |
| ●<br>● 外部ボリュー 人追加         |                             |                   |                         |                       |             |             |                  |                           |              |
|                           |                             |                   |                         |                       |             |             |                  |                           |              |
|                           |                             |                   |                         |                       |             |             |                  |                           |              |
| <del>ፖ</del> ውፅኑ          |                             |                   |                         |                       |             | 1           |                  |                           |              |

図 2.5.1-2:ジャーナル作成画面

マスタ/リストアジャーナル内にジャーナルボリュームを登録し、ペア生成の際に使用するマスタ/リストアジャーナルを選択します。本マスタ/リストアジャーナルの作成操作は、 MCU/RCUの両方で行います。

| 94-7440:  001    94-7440:x-2480:  94-7440:x-2480:    94-7440:x-2480:  94-7440:x-2480:    94-7440:x-2480:  94-7440:x-2480:    94-7440:x-2480:  94-7440:x-2480:    94-7440:x-2480:  94-7440:x-2480:    94-7440:x-2480:  94-7440:x-2480:    94-7440:x-2480:  94-7440:x-2480:    94-7440:x-2480:  94-7440:x-2480:    94-7440:x-2480:  94-7440:x-2480:    94-7440:x-2480:  97-7440:x-2480:    94-7440:x-2480:  97-7440:x-2480:    94-7                                                                                                    | 10 <sup>2</sup> / <sub>10</sub> / <sub>1</sub> / <sub>1</sub> / <sub>1</sub> 10 <sup>2</sup> / <sub>10</sub> / <sub>1</sub> / <sub>1</sub> 10 <sup>2</sup> / <sub>10</sub> / <sub>1</sub> 10 <sup>2</sup> / <sub>10</sub> / <sub>1</sub> 10 <sup>2</sup> / <sub>10</sub> / <sub>1</sub> 10 <sup>2</sup> / <sub>10</sub> / <sub>10</sub> 10 <sup>2</sup> / <sub>10</sub> / <sub>10</sub> | Ŧ               |
|----------------------------------------------------------------------------------------------------|----------------------------------------------------------------------------------------------------|-----------------|
| y=-74.61/a - Δill(1)    y=-71.62/2    y=-71.62/2    y=-71.62/2    y=-71.62/2      ahrandsa    0    0    0    y=-71.62/2    y=-71.62/2    y=-71.62/2      ahrandsa    0.00 M6    y=-71.62/2    y=-71.62/2 <t< th=""><th>20.7.27 + 7.490 s - A.<br/></th><th>Ŧ</th></t<>                                                                                                    | 20.7.27 + 7.490 s - A.<br>                                                                                                    | Ŧ               |
| atramory                                                                                                    | 20.5.27 + 7.690 s - A.<br>-2000 7 - 64<br>Lety 15 Lety (70)                                                                                                    | Ŧ               |
| 247-74/01/2010    © 207,9-7-6    2000,02-1-1      Status    Emilian    Image: Image: Image                                                                                                    | 20.5.22+ - ≠3.69J <sub>3</sub> - J.<br>->280.<br>Letv 10 DPv6 (0)                                                                                                    | Ŧ               |
| R: 27/22:      Internet      Internet                                                                                                    | 10.5.2% → 30.49J <sub>2</sub> → A.<br>~2380<br>Lefv 10 DFv6 (10)                                                                                                    | +               |
| 1071-5°;<br>1071-5°;<br>1071-5°;<br>107-71/01-4281;<br>107-71/01-4281;<br>107-71/4/01-4281;<br>107-71/4/01-4281;<br>107-7 | 10.5.2% − 3.60J <sub>3</sub> − 4.<br>~2380<br>Letv 10 DFv6 72-68<br>(0)                                                                                                    | Ŧ               |
| P-%3-httmthl:      00      P      No Data        100/01/01/01/01/01/01/01/01/01/01/01/01/                                                                                                    | 10,5,2,6-3,6,60,1,5<br>                                                                                                    | Ŧ               |
| (0-000)<br>キャンシュモード:<br>タイマ2-イ7:                                                                                                    | 10.5.92Эдебуа-А<br>Уан<br>LDPV ID LDPV& 7-66<br>(10)                                                                                                    | Ŧ               |
| 2472/51                                                                                                    | RGたジャーナルボリューム<br>ーン調用<br>LDEV ID LDEV& プール名<br>(10)                                                                                                    | Ŧ               |
| Identification      270000      Identification      270000      270000      270000      270000      270000      270000      2700000      27000000000000 <t< th=""><th>RGE 24-74/893-6<br/>-988<br/>LOEV ID LOEV&amp; 7-68<br/>(10)</th><th></th></t<>                                                                                                    | RGE 24-74/893-6<br>-988<br>LOEV ID LOEV& 7-68<br>(10)                                                                                                    |                 |
| 12xes  0  12xe  xe<-Xet  1  x  1  x  x <th>LDEV ID LDEVS 7-7-6<br/>(10)</th> <th></th>                                                                                                    | LDEV ID LDEVS 7-7-6<br>(10)                                                                                                    |                 |
| Image: Control (D)      Image: Control (D)      Image:                                                                                                    | (01)                                                                                                    | RAIDLAN DR CLPS |
|                                                                                                    |                                                                                                    | NIOD OF BE COM  |
|                                                                                                    |                                                                                                    |                 |
|                                                                                                    |                                                                                                    |                 |
|                                                                                                    |                                                                                                    |                 |
|                                                                                                    |                                                                                                    |                 |
|                                                                                                    |                                                                                                    |                 |
| an P                                                                                                    |                                                                                                    |                 |
| 4.005                                                                                                    | No Da                                                                                                    | ta              |
|                                                                                                    |                                                                                                    |                 |
|                                                                                                    |                                                                                                    |                 |
|                                                                                                    |                                                                                                    |                 |
|                                                                                                    |                                                                                                    |                 |
|                                                                                                    |                                                                                                    |                 |
|                                                                                                    |                                                                                                    |                 |
|                                                                                                    |                                                                                                    |                 |

図 2.5.1-3:ジャーナル作成画面

マスタ/リストアジャーナルの作成操作は以下の手順で行います。

- ① [ストレージシステム]ツリーで[レプリケーション] [ジャーナル]を選択します。
- ② [ジャーナル] タブを選択します。
- ③ 次のどちらかの方法で [ジャーナル作成] 画面を表示します。
  - [ジャーナル作成]をクリックします。
  - [アクション] メニューから [ジャーナル] [ジャーナル作成] を選択します。
- ④ [システムタイプ]で、システムの種類(オープンまたはメインフレーム)を選択しま す\*1。
- ⑤ [ジャーナル ID] で、ジャーナル ID を選択します。
- ⑥ [ジャーナルボリューム選択]をクリックし、[ジャーナルボリューム選択] 画面を表示します。
- ⑦ [ジャーナルボリューム選択] 画面の [利用可能な LDEV] テーブルから、マスタ/リ ストアジャーナルに割り当てるジャーナルボリューム (Dynamic Provisioning の仮想 ボリューム)を選択して [追加] をクリックします。選択したジャーナルボリュームが、 [選択したジャーナルボリューム] テーブルに追加されます。
   ジャーナルボリュームを [選択したジャーナルボリューム] テーブルから削除したい場 合は、そのジャーナルボリュームを選択して [削除] をクリックします。
- ⑧ [OK] をクリックします。[ジャーナル作成] 画面に戻ります。
  [ジャーナルタイプオプション] で、ジャーナルタイプのオプションをスタンダード、
  2DC カスケード\*1\*2から選択します。

All Rights Reserved. Copyright© 2018, Hitachi, Ltd. All Rights Reserved. Copyright© 2018, Hitachi Information Academy Co.,Ltd.

# 2.7 システム障害時のペア状態と操作

Universal Replicator で障害が発生した場合、TrueCopy と同様な操作によりペアを回 復することができます。

次の3種類の障害ケースにおける回復操作について説明します。

●ケース(1):メインサイトが正常動作しているがリモートサイトあるいは回線に障害があるケース

回線障害が回復後、メインサイトから pairresync 操作により回復することができます。

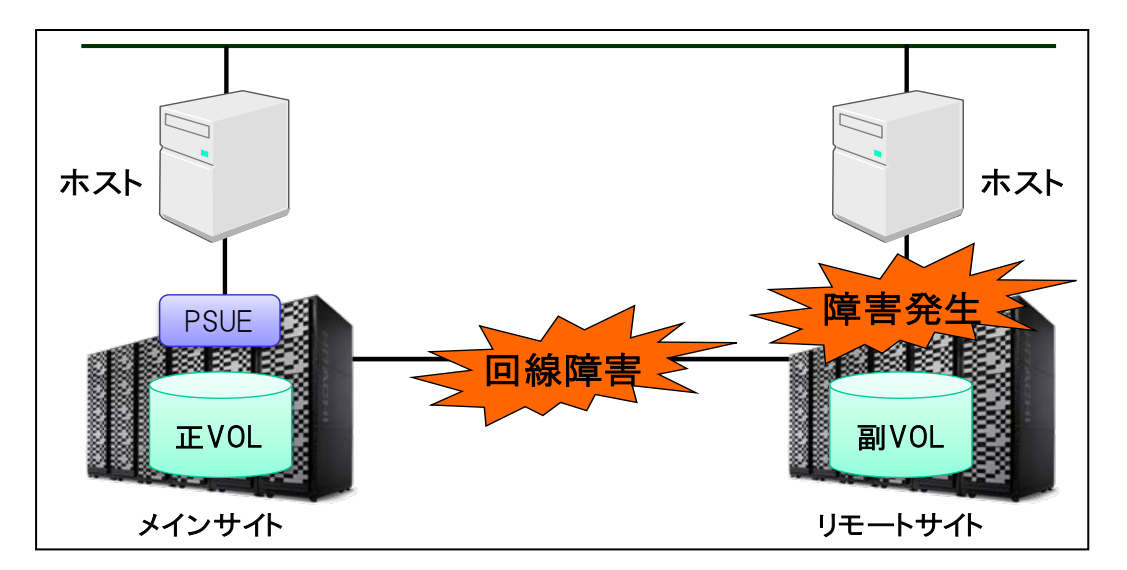

図 2.7-1:リモートサイト、回線障害発生時

● ケース(2)-1:メインサイト障害:正側ホストに障害が発生しストレージが正常動作であるケース

リモートサイトから RAID Manager の horctakeover コマンドを実行します。 この場合、正副ボリュームを入れ替え、リモートサイト側より運用を継続します。

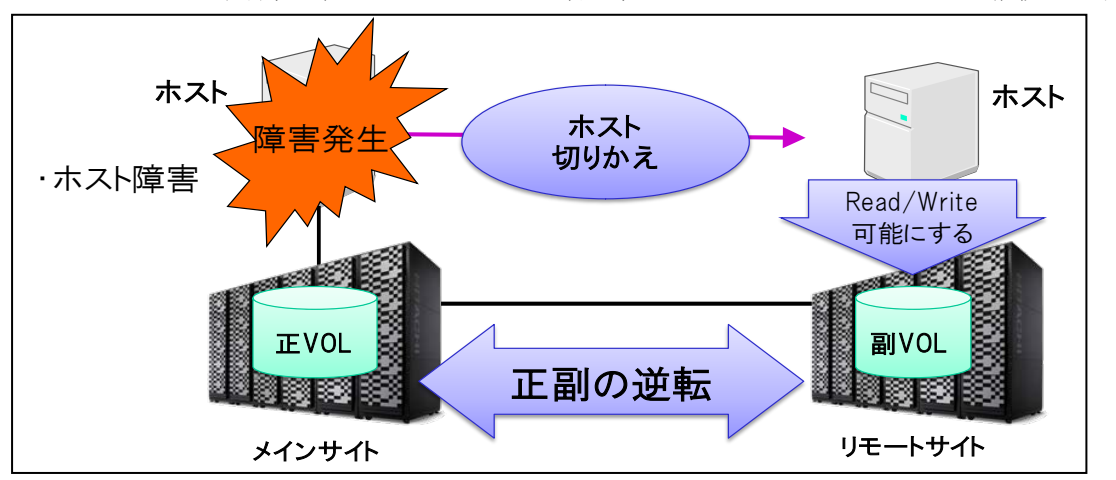

図 2.7-2:メインサイト側ホスト障害時の horctakeover 動作